Fyndiq Integration For Prestashop User Guide

# **Fyndiq Integration For Prestashop User Guide**

by CedCommerce Products Documentation

| 1. Overview                                                  | 3         |
|--------------------------------------------------------------|-----------|
| 2. Fyndiq Integration for Prestashop Extension Installation  | 3         |
| 3. Fyndiq Configuration Setting                              | 4         |
| 4. Retrieve API Credentials from the Fyndiq Seller Account 1 | 1         |
| 5. Manage Fyndiq Category Mapping 1                          | 2         |
| 6. Manage Fyndiq Attribute Mapping 1                         | 4         |
| 7. Manage Fyndiq Default Values 2                            | 20        |
| 8. Manage Fyndiq Products 2                                  | 21        |
| 8.1. Upload the Selected Products to the Fyndiq Marketplace  | 22        |
| 8.2. Syncing the Products                                    | 24        |
| 8.3. To Edit Products                                        | 26        |
| 8.4. To Delete Products                                      | <u>29</u> |
| 9. Manage Fyndiq Orders 3                                    | 32        |
| 9.1. Fetch New Fyndiq Orders                                 | 32        |
| 9.2. View Fyndiq Order Details                               | 33        |
| 10. Fyndiq Logs                                              | 35        |

## 1. Overview

This extension from CedCommerce provides Admin with the authority to create Fyndiq Categories and the dependent attributes on the Prestashop store. It also enables the store owners to establish a mapping of the desired product category on the Prestashop stores for automatic submission of the selected product to the same category on Fyndiq.com.

**Fyndiq Integration for the Prestashop Stores** enables the admin to manage the Fyndiq orders in their Prestashop stores without making any significant changes to the operational functionalities.

This extension interacts with the Fyndiq Marketplace to integrate the synchronized product listing between Prestashop store and the Fyndiq.com retailers.

It synchronizes the orders, products, pricing, and inventory through establishing the communication between Fyndiq APIs and the Prestashop store.

### Key Features of Fyndiq Integration Extension by CedCommerce:

- **Profile Based Product Upload**: Admin can create a profile and map the category and attributes to Prestashop store category and attributes. Then, after assigning the product to the profile can easily upload the product to Fyndiq.
- **Product Category Mapping:** Follows many-to-one category mapping philosophy. Enables the admin to map many categories of the Prestashop stores to the single category of Fyndiq.
- Synchronized Inventory and Profile Based Pricing: Auto synchronization of the inventory at regular intervals and product listings along with all the details is established between Prestashop store and Fyndiq.com. Profile-based price increase or decrease.
- Easy Order Import: Easy import of orders from Fyndiq marketplace to Prestashop panel.
- New Order Notifications: Whenever a new order is fetched from Fyndiq.com, the admin receives a notification.
- **Rejected products notification:** If any product containing some invalid details is rejected, then its information is fetched from the auto synchronization request along with the error due to which it is rejected.
- **Simple and Configurable Product Upload**: Admin can upload the Simple and Configurable types of Prestashop store product on Fyndiq.com. The configurable product in Prestashop stores is treated as a variation product on Fyndiq.com.
- Automated Shipment: The shipment process can be automated with Shipstation, Shipworks, Stamps.com, Linnworks, Xtento, ShipRush.
- Crons: Cron job automates the process for Inventory, Price, and Order management.
- Easy Deletion of Products: Admin can easily delete the products (if required) either one by one or in bulk.
- Easy Debug: Easy debug process for hassle-free products upload on the Fyndiq website.
- Creation of Prestashop Orders: Newly placed orders on Fyndiq.com are automatically created in the Prestashop store as well with all the required details as on Fyndiq.com.

## 2. Fyndiq Integration for Prestashop Extension Installation

#### To install the module

- Go to the Prestashop Admin panel.
- In the left navigation panel, place cursor on **Modules** menu. The menu appears as shown in the following figure:

| Modules | Modules & Services |
|---------|--------------------|
| Design  | Modules Catalog    |
|         | Active Shopping    |

### • Click Modules & Services.

The page appears as shown in the following figure:

| Og PrestaShop                 | Quick Access 🗸 🔍                                                         |                   | Fruugo Integation      | ۵          |                  |
|-------------------------------|--------------------------------------------------------------------------|-------------------|------------------------|------------|------------------|
| Dashboard SELL                | Modules<br>Module selection<br>Selection Installed modules Notifications | G UPLOAD A MODULE | O→ CONNECT TO ADDONS M | ARKETPLACE | <b>1</b><br>Help |
| Orders<br>Catalog             |                                                                          |                   |                        |            |                  |
| Customers<br>Customer Service |                                                                          |                   |                        |            |                  |
|                               |                                                                          |                   |                        |            |                  |

• In the right panel, click the **UPLOAD A MODULE** button. A dialog box appears as shown in the following figure:

| Upload a module                                                                                                    | > | <    |
|----------------------------------------------------------------------------------------------------|---|------|
| 6                                                                                                    | - |      |
| Drop your module archive here or select file                                                                                      |   |      |
| Please upload one file at a time, .zip or tarball format (.tar, .tar.gz or .tgz). Your module will be installed right after that. |   |      |
|                                                                                                    |   | <br> |

• **Drag and Drop** the module or click the **select file** link to upload the Fyndiq PrestaShop Integration module.

The modules are installed and the **Configure** button appears to set the configuration settings. The admin has two options to configure the settings. Either click the **Configure** button that appears while module installation or go to the **Installed Modules** tab and then configure the Integration settings.

## 3. Fyndiq Configuration Setting

After installing the **Fyndiq PrestaShop Integration** module, the store owner (admin) has to set up the Fyndiq Integrations configurations. Prior to this, the admin has to first create a seller account on Fyndiq seller panel. Once the seller account is created and is approved by Fyndiq, the store owner can use the Fyndiq **Username** and **Password** while setting up the Fyndiq Configuration settings in the PrestaShop Admin panel.

### To set up the configuration settings in the PrestaShop Admin panel

Go to the Prestashop Admin panel.
 PrestaShop

| ( Prestusilop       |
|---------------------|
| Dashboard           |
| SELL                |
| Orders              |
| Catalog             |
| Customers           |
| Customer Service    |
| Stats               |
|                     |
| Modules             |
| Design              |
| Shipping            |
| Payment             |
| International       |
|                     |
| Shop Parameters     |
| Advanced Parameters |
|                     |
| Fyndiq Integration  |

• On the left navigation bar of your dashboard, place cursor on Fyndiq Integration, and click **Fyndiq Configuration** button.

| Fyndiq Category       |
|-----------------------|
| Fyndiq Attribute      |
| Fyndiq Products       |
| Fyndiq Default Values |
| Fyndiq Orders         |
| Fyndiq Failed Orders  |
| Fyndiq Upload All     |
| Fyndiq Logs           |
| Fyndiq Configuration  |

The **Configuration** page appears as shown in the following figure:

| <pre>soundition *** Compare Source Source So</pre>     | Iodules / cediyndiq / > Configure<br>Configure<br>Syndiq Integration                                                                                                    |                                                                                                    | G<br>Back | Translate    | Check update | 📩<br>Manage ho |
|----------------------------------------------------------------------------------------------------|----------------------------------------------------------------------------------------------------|----------------------------------------------------------------------------------------------------|-----------|--------------|--------------|----------------|
| <pre>very end of development use registery is a method<br/>is a method of the second of the second of th</pre> | DOCUMENTATION                                                                                                    |                                                                                                    |           |              |              |                |
| COUNTING     COUNTING     Count of a count of a count of                                                                            | <ul> <li>You can get a PDF documentation to configure</li> <li>Fyndiq Prestashop Integration Guide-0-0</li> <li>Email us at support@cedcommerce.com</li> <li>Contact at Skype support_35785</li> </ul> | this module :<br>1 (English)                                                                                         |           |              |              |                |
| Image: Image: Image                      | & GENERAL SETTINGS                                                                                                    |                                                                                                    |           |              |              |                |
| <pre>status of the status of the status of t</pre>     | Enable                                                                                                    | YES NO<br>Enable this module.                                                                                        |           |              |              |                |
| <pre> * print up the file is a file is a file</pre>      | API Url                                                                                                    | API URL OF FYNDIQ SELLER i.e. "https://fyndiq.se/api/v1/".                                                           |           |              |              |                |
| <pre> **risk :</pre>                                                                                                    | * Fyndiq User Name                                                                                                    | Fyndig User Name.                                                                                                    |           |              |              |                |
| Set Largerge Every larger larger large                               | * Fyndiq Token.                                                                                                    | Fyndig API Token.                                                                                                    |           |              |              |                |
| Constrained     Constrained     Constrained </td <td>Store Language</td> <td>English (English)  Store Language to be used in this module.</td> <td></td> <td></td> <td></td> <td></td>                                                                                                    | Store Language                                                                                                    | English (English)  Store Language to be used in this module.                                                         |           |              |              |                |
| Spreaduct Settinds         Products Feed Int Products Feed Int Products Set due taken of windig.         Price warsant Type       Regder Prod         Priduet Type       Regder Prod         Priduet Type       Regder Prod         Priduet Type       Regder Prod         Priduet Type       Regder Prod         Priduet Type       Regder Prod         Priduet Type       Regder Prod         Priduet Type       Regder Prod         Priduet Type       Regder Prod         Priduet Type       Regder Prod         Priduet Type       Regder Prod         Priduet Type       Regder Prod         Priduet Type       Regder Prod         Priduet Type       Regder Prod         Databated Product to be splawed or mer of Product splawad on Prinds:       Regder Priduet Type         Outer Status and Prinds Priduet Type       Regder Priduet Type         Order Type       Regder Priduet Type         Order Cancelled Status       Regder Priduet Type         Order Cancelled Status       Regder Priduet Type         Order Cancelled Status       Regder Priduet Type         Order Cancelled Status       Regder Priduet Type         Order Cancelled Status       Reger Priduet Type         Order Cancelled Status In Prestat                                                                                                    | Debug.                                                                                                    | YES NO<br>Log data while request sends on fyndiq.                                                                    |           |              |              |                |
| Products Fred UI Implifie   Products Fred UI Implifie   Product Type Implifie   Product Type Implifie </td <td>&amp; PRODUCT SETTINGS</td> <td></td> <td></td> <td></td> <td></td> <td></td>                                                                                                    | & PRODUCT SETTINGS                                                                                                    |                                                                                                    |           |              |              |                |
| Price variant Type Register Price   Stypeling Price Type Register Product Price   Stypeling Price Type Register Product type on out of the time of Product upload on rypedig.   Stypeling Price Type Register Product Type on out of the time of Product upload on rypedig.   Stypeling Price Type Stypeling Price Type Stypeling Price Type on out of the time of Product upload on rypedig. Stypeling Price Type on out of the time of Product upload on rypedig. Stypeling Price Type on out of the time of Product upload on rypedig. Stypeling Price Type on out of the time of Product upload on rypedig. Stypeling Price Type on out of the time of Product upload on rypedig. Stype on out of the time out of the time of Product upload on rypedig. Stype on out of the time out of the time of Product Upload on rypedig. Stype on out of the time out of the time of Product Upload on rypedig. Stype on out of the time out of the time out of the time of Product Upload On rypedig. Stype on out out of the time out of the time out of the time out of the time out of the time out of the time out of the time out of the time out of the time out of the time out of the time out of the time out of the time out of the time out of the time out out of the time out of the time out out of the time out out of the time out of the time out of the time out out of the time out of the time out out of the time out out of the time out of the time out of the time out of the time out out of the time out out of the time out out out of the time out out of the time out out of the time out out of the time out out of the time out out of the time out out out out out out out out out out                                                                                                    | Products Feed Url                                                                                                    | http://c c Products Feed url which is to be shared with fyndiq.                                                      |           |              |              |                |
| Product Price       •         Disabled Product Uppion       •         Disabled Product Uppion       •         Disabled Product Uppion       •         Construer       •         Construer       •         Disabled Product Uppion       •         Construer       •         Construer       •         Disabled Product Uppion       •         Construer       •         Disabled Product Uppion       •         Construer       •         Disabled Product Uppion       •         Disabled Product Uppion       •         Disabled Product Uppion       •         Disabled Product Uppion       •         Disabled Product Uppion       •         Disabled Product Uppion       •         Disabled Product Uppion       •         Disabled Product Uppion       •         Disabled Product Uppion       •         Disabled Product Uppion       •         Disabled Product Uppion       •         Disabled Product Uppion       •         Disable Product Uppion       •         Disable Product Proces       •         Disable Product Proces       •         Disable Prod                                                                                                    | Price variant Type                                                                                                    | Regular Price •                                                                                                    |           |              |              |                |
| Disabled Product Upload Disabled Product on expload or not at the tenne of Product upload on ryndip.   Disabled Product to be upload of not at the tenne of Product upload on ryndip.   Concent string   Customer II   Customer III   Customer III   Customer III   Customer III   Customer III   Customer III   Customer III   Customer III   Customer III   Customer III   Customer III   Customer III   Customer III   Customer III   Customer IIII   Customer IIII   Customer IIIIIIIIIIIIIIIIIIIIIIIIIIIIIIIIIIII                                                                                                    | Fyndiq Price Type                                                                                                    | Product Price 🔻                                                                                                    |           |              |              |                |
| App All Category     Customer Id   Customer Id   Default Customer Id   Default Customer Id   Default Customer Id   Default Customer Id   Default Customer Id   Default Customer Id   Default Customer Id   Default Customer Id   Default Customer Id   Default Customer Id   Order Accept Statility   Austing deck payment I   Order Shipped Statility   Order Statility In Prestanding when Excepted at Fyndig.   Order Cancelled Statility   Order Statility In Prestanding when Cuscelled at Fyndig.   Order Cancelled Statility   Order Statility In Prestanding when Cuscelled at Fyndig.   Order Cancelled Statility In Prestanding when Cuscelled at Fyndig.   Order Cancelled Statility   Order Cancelled Statility   Default Statility In Prestanding when Cuscelled at Fyndig.   Order Cancelled Statility In Prestanding when Cuscelled at Fyndig.   Order Cancelled Statility In Prestanding when Fundig.   Order Cancelled Statility In Prestanding when Cuscelled at Fyndig.   Order Cancelled Statility In Prestanding when Cuscelled at Fyndig.   Order Cancelled Statility In Prestanding when Cuscelled at Fyndig.   Order Cancelled Statility In Prestanding when Cuscelled at Fyndig.   Default Statility In Prestanding when Cuscelled at Fyndig.   Default Statility In Prestanding When Cuscelled at Fyndig.   Default Statility In Prestanding When Cuscelled at Fyndig.   Default Statility In Prestanding Cuscelled at Fyndig. <t< td=""><td>Disabled Product Upload</td><td>Skip Disabled Product</td><td></td><td></td><td></td><td></td></t<>                                                                                                    | Disabled Product Upload                                                                                                    | Skip Disabled Product                                                                                                |           |              |              |                |
| Conserve the server of the server of the ser           | Map All Category                                                                                                    | •                                                                                                    |           |              |              |                |
| Customer Id       Default Customer Id to create order on store which are imported form fyndig.         Order Import Status       Iwating check payment<br>Order Status when imported from Fyndig.         Order Accept Status       Iwating check payment<br>Order Status in Prestashop when accepted at Fyndig.         Order Status in Prestashop when accepted at Fyndig.       Iwating check payment<br>Order Status in Prestashop when accepted at Fyndig.         Order Cancelled Status       Awating check payment<br>Order Status in Prestashop when Cancelled at Fyndig.         Order Cancelled Status       Awating check payment<br>Order Status in Prestashop when Cancelled at Fyndig.         Order Cancelled Status       Awating check payment<br>Order Verter To Payment<br>Carrier used to import Order from Fyndig.         Corder Payment       Payment by check<br>Payment method used to import Order from Fyndig.         Corder Status in Prestashop when cancelled at Fyndig.       Payment method used to import Order from Fyndig.         Corder Payment       Payment method used to import Order from Fyndig.         Corder Status in Prestashop when cancelled at Fyndig.       This con secure key need to set in the parameters of following cron urist         FNDIQ CRONURIS       Cons Secure key need to set in the parameters of following cron urist       Pres 20         FNDIQ CRONURIS       Cons Corder Cons V (Finder Cons V (Finder Cons V (Finder Cons V (Finder ConsV (Finder ConsV (Finder ConsV (Finder ConsV                                                                                                    | & ORDER SETTINGS                                                                                                    |                                                                                                    |           |              |              |                |
| CRON INFO         CRON INFO         Cron Secure Key         Image: Control of Control of                                                                                                    | Customer Id                                                                                                    | 5                                                                                                    |           |              |              |                |
| Order import Statu       Imaging check payment I         Order Accept Status       Amating check payment I         Order Shibped Status       Imaging check payment I         Order Status in Prestashop when accepted at Fyndig.       Order Status in Prestashop when Shipped at Fyndig.         Order Cancelled Status       Imaging check payment I         Order Cancelled Status       Imaging check payment I         Order Cancelled Status       Imaging check payment I         Order Cancelled Status       Imaging check payment I         Order Cancelled Status       Imaging check payment I         Order Cancelled Status       Imaging check payment I         Order Cancelled Status       Imaging check payment I         Order Cancelled Status       Image check payment I         Order Cancelled Status       Image check payment I         Order Cancelled Status       Image check payment I         Order Cancelled Status       Image check payment I         Order Cancelled Status       Image check payment I         Payments By check I       Payments By check I         Payment method used to import Order fram fyndig.       Image check payment I         Cron Secure Key       Image check payment I         This cron secure key need to set in the parameters of following cron urbs       Recommended timage check payment I <tr< td=""><td></td><td>Default Customer Id to create order on store which are imported form fyndiq.</td><td></td><td></td><td></td><td></td></tr<>                                                                                                    |                                                                                                    | Default Customer Id to create order on store which are imported form fyndiq.                                         |           |              |              |                |
| Order Accept Status waiting check payment     Order Status in Prestashop when accepted at Eyndig.   Order Status in Prestashop when Stipped at Eyndig.   Order Cancelled Status waiting check payment     Order Cancelled Status waiting check payment     Order Cancelled Status waiting check payment     Order Cancelled Status waiting check payment     Order Cancelled Status waiting check payment     Order Cancelled Status waiting check payment     Order Cancelled Status order from fyndig.   Order Payment     Payments by check     Payment method used to import Order from fyndig.    Cron Secure Key    This cron secure key need to set in the parameters of following cron urds    Phyliq CRON URE    Cron Secure Key   Cron Secure key   Cron Secure key   Cron Secure key need to set in the parameters of following cron urds    Phyliq CRON URE    Cron Secure key   Cron Secure key   Cron Secure key   Cron Secure key   Cron Secure key   Cron Secure key need to set in the parameters of following cron urds    Phyliq CRON URE    Cron Secure key   Cron Secure key   Cron Secure key   Cron Secure key   Cron Secure key need to set in the parameters of following cron urds    Phyliq CRON URE     Phyliq Cron VII      Cron Secure key need to set in the parameters of following cron urds  Phylip Cron Secure key need to set in the parameters of follow                                                                                                    | Order Import Status                                                                                                    | Awaiting check payment                                                                                               |           |              |              |                |
| Order Shipped Status waiting check payment    Order Shipped Status Awaiting check payment    Order Cancelled Status Awaiting check payment    Order Cancelled Status Awaiting check payment    Order Cancelled Status Awaiting check payment    Order Cancelled Status In Prestashop when Cancelled at Fyndig.   Order Carrier Image: Carrier used to import Order from fyndig.   Order Payment Payments by check    Payment method used to import Order from fyndig.                                                                                                    | Order Accept Status                                                                                                    | Awaiting check payment                                                                                               |           |              |              |                |
| Order Cancelled Status       waiting check payment<br>Order Status in Prestashop when Cancelled at Byndiq.         Order Carrier <ul> <li>Carrier used to import Order from fyndiq.</li> <li>Order Payment</li> <li>Payments by check          <ul> <li>Payments by check              <li>Payment method used to import Order from fyndiq.</li> </li></ul>          CRON INFO         Cron Secure Key              <br/> <br/>             This cron secure key need to set in the parameters of following cron urls          PNDIQ CRON URLS              Cron Virl</li></ul>                                                                                                    | Order Shipped Status                                                                                                    | Awailting check payment                                                                                              |           |              |              |                |
| Order Carrier       0       •         Carrier used to import Order from lyndig.       •         Order Payment       Payments by check       •         Payment method used to import Order from lyndig.       •       •         CRON INFO       •       •         Cron Secure Key       •       •         This cron secure key need to set in the parameters of following cron uris       •         PNDIQ CRON URLE       Cron Url       Recommended         Order       •       •         Order       •       •         Order       •       •         Order       •       •         Order       •       •         Order       •       •         Order       •       •         Import       •       •         •       •       •         •       •       •         •       •       •         •       •       •         •       •       •         •       •       •         •       •       •         •       •       •         •       •       •         •       <                                                                                                    | Order Cancelled Status                                                                                                    | Awaiting check payment                                                                                               |           |              |              |                |
| Order Payments     Payments by check       Payments by check     The come fyndig.         CRON INFO         Cron Secure Key     I       This cron secure key need to set in the parameters of following cron urks         PYNDIQ CRON URLS     Cron       Cron Group     Cron Url         Cron Cron Url     Recommended       Order     Order       Import     PER 20       MINUTES                                                                                                    | Order Carrier                                                                                                    | Carrier used to import Order from fyndiq.                                                                            |           |              |              |                |
| CRON INFO Cron Secure Key This cron secure key need to set in the parameters of following cron uris PYNDIQ CRON URLS Cron Cron Url Cron Cron Url Cron Cron Url Cron Cron Url Cron PER 20 MINUTES                                                                                                    | Order Payment                                                                                                    | Payments by check   Payment method used to import Order from fyndig.                                                 |           |              |              |                |
| Cron Secure Key        Cron Secure Key     I       This cron secure key need to set in the parameters of following cron uris       FYNDIQ CRON URLS     Cron     Cron Url     Recommended       Name     Order     PER 20<br>MINUTES                                                                                                    |                                                                                                    |                                                                                                    |           |              |              |                |
| FYINDIQ CRON URLS Cron Name Cron Url Recommended Time Order Order Import PER 20 MINUTES                                                                                                    | CRON INFO                                                                                                    |                                                                                                    |           |              |              |                |
| Order PER 20<br>Import MINUTES                                                                                                    | CRON INFO                                                                                                    | I       This cron secure key need to set in the parameters of following cron urts                                    |           |              |              |                |
|                                                                                                    | CRON INFO<br>Cron Secure Key<br>FYNDIQ CRON URLS                                                                                                    | I     I     Insection secure key need to set in the parameters of following cron urls     Cron     Cron Url     Name |           | Reco<br>Time | mmended      |                |

### General Settings

• Under General Settings, do the following steps:

| Ø₿ GENERAL SETTINGS |                                                                   |
|---------------------|-------------------------------------------------------------------|
| Enable              | YES NO<br>Enable this module.                                     |
| API Url             | API URL OF FYNDIQ SELLER i.e. "https://fyndiq.se/api/v1/".        |
| * Fyndiq User Name  | Fyndiq User Name.                                                 |
| * Fyndiq Token.     | Fyndiq API Token.                                                 |
| Store Language      | English (English)       Store Language to be used in this module. |
| Debug.              | YES NO<br>Log data while request sends on fyndiq.                 |

- Click the **YES** button in **Enable** to enable the module.
- The API URL box gets autofilled.
- Scroll down to the other fields.
- In the **Fyndiq User Name** box, Enter username which you will get from your seller panel from following link https://fyndiq.se/merchant/settings/api/(https://fyndiq.se/merchant/settings/api/)
- In the Fyndiq Token box, enter the token retrieved from this link https://fyndiq.se/merchant/settings/api/(https://fyndiq.se/merchant/settings/api/)
- In the Store Language, select the language of your store.
- In Debug, select YES if you want the data log to be created.

#### Product Settings

Now move to the next section ie. product setting. These settings are displayed:

| ✿B PRODUCT SETTINGS     |                                                                               |
|-------------------------|-------------------------------------------------------------------------------|
| Products Feed Url       | Products Feed url which is to be shared with fyndiq.                          |
| Price variant Type      | Regular Price 🔻                                                               |
| Fyndiq Price Type       | Product Price                                                                 |
| Disabled Product Upload | Skip Disabled Product                                                         |
|                         | Disabled Product to be upload or not at the time of Product upload on Fyndiq. |
| Map All Category        | V                                                                             |
|                         |                                                                               |

- In Product Feed URL, gets auto-filled as you move to the products setting section.
- In Price Variant Type, select the price option that you want for your products on Fyndiq marketplace.
  - Regular Price: If you don't want any change in the price of your PrestaShop store products on Fyndig marketplace.
  - Increase Fixed Amount: You may select this option if you want your product price to be increased on Fyndiq as compared to your PrestaShop store. If you select this option, a box appears as shown below:

| Price variant Type  | Increase Fixed Amount                                              |  |  |  |
|---------------------|--------------------------------------------------------------------|--|--|--|
| Price Variant Value | 8                                                                  |  |  |  |
|                     | Amount to be variate on the basis of Increment or Decrement value. |  |  |  |

- By choosing this option, you may enter in the Price Variant Value box the amount by which you want your product price to be Increased on Fyndiq as compared to your PrestaShop store. Suppose if you enter 50 in this field and your product is for 100 on your PrestaShop store, then the amount that your product will be available for on Fyndiq would be 150 (as the amount entered is 50 for Increase by fixed price, so the price entered would be added to the price for which product is available on PrestaShop).
- **Decrease Fixed Amount-** You may use this option if you want the price of your PrestaShop product to be decreased on Fyndiq.
  - By choosing this option, you may enter in the Price Variant Value box the amount by which you want your product price to be decreased on Fyndiq as compared to your PrestaShop store. Suppose if you enter 50 in this field and your product is for 100 on your PrestaShop store, then the amount that your product will be available for on Fyndiq would be 50 (as the amount entered is 50 for **Decrease** by fixed price, so the price entered would be subtracted from the price for which product is available on PrestaShop).
- **Increase Fix Percentage-** You may use this option if you want the price of your PrestaShop product to be increased on Fyndiq by a certain percent.
  - By choosing this option, you may enter in the Price Variant Value box the percentage amount by which you want your product price to be increased on Fyndiq as compared to your PrestaShop store. Suppose if you enter 20 in this field and your product is for 100 on

your PrestaShop store, then the amount that your product will be available for on Fyndiq would be 120 (as 20% of 100 is 20 which gets added to 100).

- **Decrease By Fix Percent-** You may use this option if you want the price of your PrestaShop product to be decreased on Fyndiq by a certain percent.
  - By choosing this option, you may enter in the Price Variant Amount box the percentage amount by which you want your product price to be decreased on Fyndiq as compared to your PrestaShop store. Suppose if you enter 20 in this field and your product is for 100 on your PrestaShop store, then the amount that your product will be available for on Fyndiq would be 80 (as 20% of 100 is 20 which gets subtracted from 100).
- In Fyndiq Price Type, choose from Normal Price with VAT and Normal Price without VAT, as per your requirement.
- In **Disabled Product Upload**, select the status for your products which are disabled, from **Skip Disabled Products** and **Upload with Out Of Stock status**.
- In Map All Category, select one from the categories to map PrestaShop category, for all your products.

### Order Settings

Now move to the order setting section. These settings are displayed:

| ©© ORDER SETTINGS      |                                                                                                    |
|------------------------|----------------------------------------------------------------------------------------------------|
| Customer Id            | Default Customer Id to create order on store which are imported form fyndiq.                                                                                                    |
| Order Import Status    | Awaiting check payment  Vorder Status when imported from Fyndiq.                                                                                                    |
| Order Accept Status    | Awaiting check payment     Image: Constraint of the second second s |
| Order Shipped Status   | Awaiting check payment     Image: Constraint of the second second s |
| Order Cancelled Status | Awaiting check payment     Image: Control of the second second seco |
| Order Carrier          | 0 ▼<br>Carrier used to import Order from fyndiq.                                                                                                    |
| Order Payment          | Payments by check       Payment method used to import Order from fyndiq.                                                                                                    |

- In the **Customer ID** box, enter the customer Id which will be used to create the order that is imported from Fyndiq to the store.
- In the **Order import status**, select the order status when it is imported from Fyndiq.
- In the Order accept status, select the order status when it is accepted at Fyndiq.
- In the Order shipped status, select the order status required to show after the order is shipped.
- In the Order canceled status, select the order status required to show after the order has been canceled.
- In the Order carrier, select the order carrier required while importing the order.
- In the Order Payment list, select the type of order payment required while importing the order.

#### Cron Info

Now move to the last section of the configuration setting which is cron info:

| i CRON INFO      |                 |                                                                 |                     |
|------------------|-----------------|-----------------------------------------------------------------|---------------------|
| Cron Secure Key  |                 |                                                                 |                     |
|                  | This cron       | secure key need to set in the parameters of following cron urls |                     |
| FYNDIQ CRON URLS | Cron<br>Name    | Cron Url                                                        | Recommended<br>Time |
|                  | Order<br>Import |                                                                 | PER 20<br>MINUTES   |
|                  |                 |                                                                 | Save                |

- You can see Cron Info in this section. It is by default added as set by you on the server.
- Cron URL needs to be set at cPanel so that orders get imported periodically
- The cron url, name and recommended time are displayed in Findiq Cron URL.

Click the Save button and the configuration will be saved.

## 4. Retrieve API Credentials from the Fyndiq Seller Account

Once the extension is successfully installed in the Prestashop store, the **Fyndiq** menu appears on the top navigation bar of the Admin Panel. The store owner has to fill out the retrieved the **Fyndiq** *DEVELOPER ID* and *BONAPITIT CERTIFICATE ID* details in the respective fields displayed on the **Fyndiq Configuration** page of the admin panel.

### To retrieve the API credentials from the Fyndiq Seller Account

1. Go to the https://fyndiq.se/merchant/settings/api/(https://fyndiq.se/merchant/settings/api/) link.

The page appears as shown in the following figure:

| FYNDIQ  |            |                      | Create<br>Account | Sign in |
|---------|------------|----------------------|-------------------|---------|
|         |            | WELCOME              |                   |         |
| Sign in |            |                      |                   |         |
|         | User name: | ххх                  |                   |         |
|         | Password:  | •••                  |                   |         |
|         |            | Sign in              |                   |         |
|         | Fo         | orgot your password? |                   |         |
|         |            |                      |                   |         |

2. Enter the login credentials to log into the Bonanza seller account. The seller account page appears.

| FYN                           | DIQ                              |                                          |                         |                                    |                | Log              | ged in as the Log out |
|-------------------------------|----------------------------------|------------------------------------------|-------------------------|------------------------------------|----------------|------------------|-----------------------|
| Overview                      | Order                            | products                                 | payouts                 | Settings                           | Contact Fyndiq | Wiki for Traders | Analytics 😡           |
| Account                       | Email                            | Password                                 | Payments                | ΑΡΙ                                |                |                  |                       |
| Docume<br>Finding API d       |                                  |                                          |                         |                                    |                |                  |                       |
| APIUse                        | mame                             |                                          |                         |                                    |                |                  |                       |
| API Tok                       | en                               |                                          | _                       |                                    |                |                  |                       |
| Current AF                    | 'I Token                         |                                          | (Version 2) <u>Dele</u> | ete                                |                |                  |                       |
| CICALE AFT                    | токен                            |                                          |                         |                                    |                |                  |                       |
| You can use t<br>Your API Tok | ne button bel<br>en is used to a | ow to create an AP<br>uthenticate you in | communication           | your account.<br>with the Fyndiq A | PI.            |                  |                       |

- 3. Both the API UserName and API Token is mentioned here.
- 4. Save the corresponding values in some text editor or the in Word file to use it later on while setting up the configuration in the Prestashop store admin panel.

## 5. Manage Fyndiq Category Mapping

### To select the required store categories for mapping

- Go to the PrestaShop Admin panel.
- In the left navigation panel, place cursor on **Fyndiq Integration** menu. The menu appears as shown in the following figure:

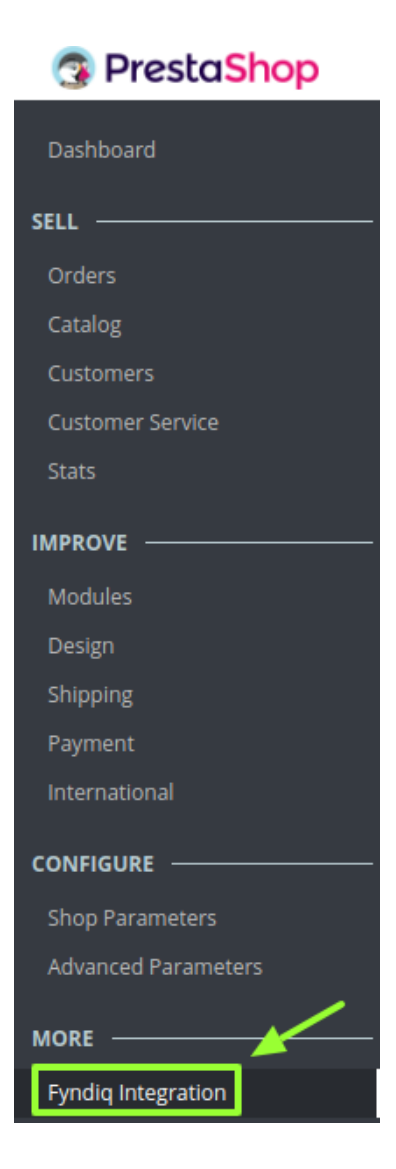

• Click Fyndiq Category from the submenu

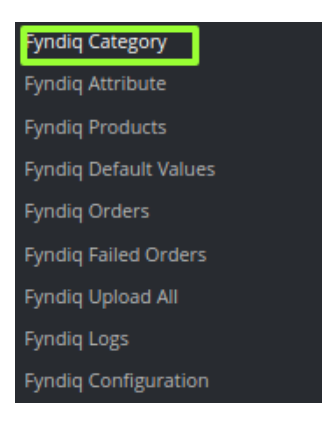

The Fyndiq Category page appears as shown in the following figure:

-

| Fruugo I | Igo Category                                                                                                  |            |                |
|----------|----------------------------------------------------------------------------------------------------|------------|----------------|
|          |                                                                                                    | 2          | Tep            |
| 1        | Animals & Pet Supplies > Live Animals                                                                         | 1 Root     | 🖋 Edit Mapping |
|          |                                                                                                    | 5 Women    |                |
| 2        | Animals & Pet Supplies > Pet Supplies > Bird Supplies > Bird Cage Accessories                                 | Not Mapped | 🖋 Edit Mapping |
| 3        | Animals & Pet Supplies > Pet Supplies > Bird Supplies > Bird Cage Accessories > Bird Cage Bird Baths          | Not Mapped | 🖋 Edit Mapping |
| 4        | Animals & Pet Supplies > Pet Supplies > Bird Supplies > Bird Cage Accessories > Bird Cage Food & Water Dishes | Not Mapped | 🖋 Edit Mapping |
| 5        | Animals & Pet Supplies > Pet Supplies > Bird Supplies > Bird Cages & Stands                                   | Not Mapped | 🖋 Edit Mapping |
| 6        | Animals & Pet Supplies > Pet Supplies > Bird Supplies > Bird Food                                             | Not Mapped | 🖋 Edit Mapping |
| 7        | Animals & Pet Supplies > Pet Supplies > Bird Supplies > Bird Gyms & Playstands                                | Not Mapped | 🖋 Edit Mapping |
| 8        | Animals & Pet Supplies > Pet Supplies > Bird Supplies > Bird Ladders & Perches                                | Not Mapped | 🖋 Edit Mapping |
| 9        | Animals & Pet Supplies > Pet Supplies > Bird Supplies > Bird Toys                                             | Not Mapped | 🖋 Edit Mapping |
| 10       | Animals & Pet Supplies > Pet Supplies > Bird Supplies > Bird Treats                                           | Not Mapped | 🖋 Edit Mapping |

All the Fyndiq categories are listed on this page.

• Click the **Edit Mapping** button associated with the required category. The Store Category Edit page appears as shown in the following figure.

| Fruugo Integration / Fruugo Categor<br>Edit | у  |                  | ()<br>Help |
|---------------------------------------------|----|------------------|------------|
| SCATEGORY MAPPING                           |    |                  |            |
| Store Category                              |    |                  |            |
| Select                                      | ID | Category Name    |            |
|                                             | 1  | Root             |            |
|                                             | 2  | Home             |            |
|                                             | 3  | Clothes          |            |
|                                             | 6  | Accessories      |            |
|                                             | 9  | Art              |            |
|                                             | 7  | Stationery       |            |
|                                             | 4  | Men              |            |
|                                             | 8  | Home Accessories |            |
|                                             | 5  | Women            |            |
| Cancel                                      |    |                  | Save       |

On this page, all the Store categories are listed.

- Click to select the check-box associated with the required store category.
- Click the **Save** button. The category is successfully mapped and a success message appears on the **Fyndiq Category** page.

## 6. Manage Fyndiq Attribute Mapping

### To select the required Prestashop Attributes for mapping

• Go to the PrestaShop Admin panel.

| 😨 PrestaShop        |
|---------------------|
| Dashboard           |
| SELL                |
| Orders              |
| Catalog             |
| Customers           |
| Customer Service    |
| Stats               |
| IMPROVE             |
| Modules             |
| Design              |
| Shipping            |
| Payment             |
| International       |
|                     |
| Shop Parameters     |
| Advanced Parameters |
|                     |
| Fyndiq Integration  |

• In the left navigation panel, place cursor on **Fyndiq Integration** menu. The menu appears as shown in the following figure:

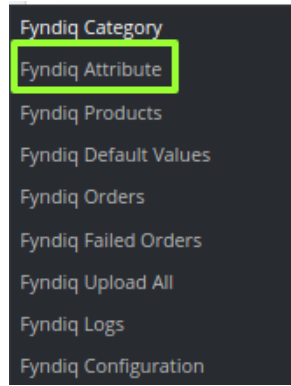

• Click Fyndiq Attribute.

The **Fyndiq Attribute** page appears as shown in the following figure:

| y long A                         |                                                                                                    | 1      |
|----------------------------------|----------------------------------------------------------------------------------------------------|--------|
| Map all the                      | required Attributes that are mandatory at fyndig                                                                                                    |        |
| ATTRIBUTE MAPI                   | PING                                                                                                    |        |
| Fyndig<br>Attribute              | Prestashop Attribute                                                                                                    |        |
| Required a                       | nd Optional Attributes Mapping                                                                                                    |        |
| article-sku                      | Reference                                                                                                    | ٣      |
| product-<br>prand-name           | The brand name of the product.                                                                                                    | ٣      |
| product-title                    | The till of the product                                                                                                    |        |
| product-<br>lescription          | The use of the product:                                                                                                    |        |
| product-                         |                                                                                                    | ,      |
| product-                         | The currency of the values in "price" and "oldprice".                                                                                                    |        |
| rice                             | The price of the product. Must have dot (.) as decimal separator and two digits after the decimal point. Include VAT.                                                                                                    |        |
| product-<br>ldprice              | The old price of the product, Le the price before selling on Fyndia, If the merchant did not lower the price when starting to sell on Fyndia, this should be set to equal to the price field. Must have dot (.) as decimal separator and two digits after the decimal point. Include VAT.                                                                                                    | •      |
| product-vat-<br>percent          | The vat percentage of the price and oldprice (the price and oldprice must include VAT).                                                                                                    | •      |
| roduct-<br>ortion                | The tar percentage of the price and outprice (the price and outprice made made of the price and outprice made include of the price and outprice and outprice made include of the price and outprice and two digits. The total weight or volume of the product (to be used in combination with product-comparison-unit). If decimal value, must have dot () as decimal separator and two digits of the price and outprice and outprice | ,<br>5 |
| article                          | after the decimal point.                                                                                                    |        |
| uantity                          | The quantity in stock of this article that is to be offered to Fyndiq at the reading of the feed.                                                                                                    |        |
| article-name                     | The name of the article in the market's local language.                                                                                                    | •      |
| rticle-                          |                                                                                                    | ,      |
| article-ean                      | The merchant's locauon for the term in the warehouse, will be shown on the delivery note to ease picking of terms.                                                                                                    | ,      |
|                                  | Article's GTIN (EAN, UPC etc.) reference. As of September 1st 2017, required field for all branded products (field product-brand-name is given).                                                                                                    |        |
| rticle-isbn                      | If the article has an ISBN code it should be supplied here.                                                                                                    |        |
| irticle-mpn                      | If the article has an Manufacturer Part Number it should be supplied here.                                                                                                    | 1      |
| Variant Att                      | ributes Mapping                                                                                                    |        |
| irticle-<br>property-1-<br>name  | Size<br>Color<br>Dimension<br>PaperType                                                                                                    |        |
|                                  |                                                                                                    |        |
| irticle-<br>property-1-          | S<br>M<br>L                                                                                                    | Í      |
| alac                             | XL<br>Grey<br>Tauna                                                                                                    |        |
| irticle-<br>property-2-          | Size<br>Color<br>Dimension                                                                                                    | 4      |
|                                  | , sher the                                                                                                    |        |
| irticle-<br>property-2-<br>value | S<br>M<br>L<br>vi                                                                                                    | Í      |
|                                  | Grey<br>Taxina                                                                                                    |        |
| rticle-<br>roperty-3-            | Size<br>Color<br>Dimension                                                                                                    | -      |
|                                  | raper type                                                                                                    |        |
| rticle-                          | S<br>M                                                                                                    | Í      |
| roperty-3-<br>alue               | L<br>XL<br>Grey<br>Tauna                                                                                                    |        |
| rticle-<br>iroperty-4-<br>iame   | Size<br>Color<br>Dimension<br>Paper Type                                                                                                    |        |
|                                  |                                                                                                    |        |
| article-<br>property-4-<br>value | S<br>M<br>L<br>XL<br>Grey                                                                                                    | ,      |
|                                  |                                                                                                    |        |

• Required and Optional Attributes Mapping Attribute: In the PrestaShop Attribute list, select the required attribute to map it with the corresponding Fyndiq Attribute.

| Fyndiq Integration<br>Fyndiq At | / Fyndiq Attribute<br>ttribute                   | C Help |
|---------------------------------|--------------------------------------------------|--------|
| -                               |                                                  |        |
| SATTRIBUTE MAPP                 | System (Default)<br>Reference<br>Name            |        |
| Fyndiq<br>Attribute             | Description<br>Short Description<br>Manufacturer |        |
| Required ar                     | Tax Rule<br>Price (Tax Excl.)                    |        |
| * article-sku                   | Price (Tax Incl.)<br>UPC                         |        |
| product-<br>brand-name          | EAN<br>ISBN<br>MPN                               |        |
| * product-title                 | Quantity<br>Features<br>Color                    |        |
| * product-<br>description       | Compositions<br>Frame Size<br>Paper Type         |        |
| * product-                      |                                                  | v      |

- In Variant Attributes Mapping, map PrestaShop's variant attributes to corresponding Fyndiq attributes.
- For every Prestashop attribute, select the desired Fyndiq attribute and map accordingly.

#### Variant Attributes Mapping

|                | Paper Type                               |
|----------------|------------------------------------------|
| AttributeColor | Size<br>Color<br>Dimension<br>Paper Type |
| Attribute1     | Size<br>Color<br>Dimension<br>Paper Type |
| Attribute2     | Size<br>Color<br>Dimension<br>Paper Type |
| Attribute3     | Size<br>Color<br>Dimension<br>Paper Type |
| Attribute4     | Size<br>Color<br>Dimension<br>Paper Type |
| Attribute5     | Size<br>Color<br>Dimension<br>Paper Type |
| Attribute6     | Size<br>Color<br>Dimension<br>Paper Type |
| Attribute7     | Size<br>Color<br>Dimension<br>Paper Type |
| Attribute8     | Size<br>Color<br>Dimension<br>Paper Type |
| Attribute9     | Size<br>Color<br>Dimension<br>Paper Type |
| Attribute10    | Size<br>Color<br>Dimension<br>Paper Type |
| ×              |                                          |

Click the **Save** button. The attribute is mapped and a success message appears on the **Fyndiq Attribute** page.

## 7. Manage Fyndiq Default Values

### To manage the Fyndiq default values

• Go to the **Prestashop Admin** panel.

| Dashboard           |
|---------------------|
| SELL                |
| Orders              |
| Catalog             |
| Customers           |
| Customer Service    |
| Stats               |
| IMPROVE             |
| Modules             |
| Design              |
| Shipping            |
| Payment             |
| International       |
|                     |
| Shop Parameters     |
| Advanced Parameters |
|                     |
| Fyndiq Integration  |

• In the left navigation panel, place cursor on **Fyndiq Integration** menu. The menu appears as shown in the following figure:

| Fyndiq Category       |
|-----------------------|
| Fyndiq Attribute      |
| Fyndiq Products       |
| Fyndiq Default Values |
| Fyndiq Orders         |
| Fyndiq Failed Orders  |
| Fyndiq Upload All     |
| Fyndiq Logs           |
| Fyndiq Configuration  |

#### • Click Fyndiq Default Values.

The Fyndiq Default Values page appears as shown in the following figure:

Fyndiq Integration / Fyndiq Default Values

| 8    |  |
|------|--|
| Help |  |

| S DEFAULT VALUES                    |                                                                                                    |
|-------------------------------------|----------------------------------------------------------------------------------------------------|
| Fyndiq Attribute                    | Attribute Value                                                                                                    |
| product-paused                      | If 1, it is a signal that this product should be paused from selling. Un-pause it again by submitting it in the feed with this flag set to 0.                                                                                                    |
| product-brand-<br>name              | The brand name of the product.                                                                                                    |
| * product-market                    | What market the product is to be sold in. We do not support selling in different markets from the same merchant account.                                                                                                    |
| * product-<br>currency              | The currency of the values in "price" and "oldprice".                                                                                                    |
| * product-oldprice                  | The old price of the product, i.e the price before selling on Fyndiq. If the merchant did not lower the price when starting to sell on Fyndiq, this should be set to equal to the 'price' field. Must have dot (.) as decimal separator and two digits after the decimal point. Include VAT. |
| product-portion                     | The total weight or volume of the product (to be used in combination with product-comparison-unit). If decimal value, must have dot (.) as decimal separator and two digits after the decimal point.                                                                                         |
| product-<br>comparison-unit         | The unit of measurement for the weight or volume of the product (to be used in combination with product-portion). Should be one of g, kg, ml, l, m, m2, m3, wash.                                                                                                    |
| article-location                    | The merchant's location for the item in the warehouse. Will be shown on the delivery note to ease picking of items.                                                                                                    |
| article-eu-energy-<br>class         | The energy efficency class of the product according to EU Directive 2010/30/EU.                                                                                                    |
| article-eu-energy-<br>label-url     | URL to picture of EU energy label.                                                                                                    |
| article-eu-energy-<br>datasheet-url | URL to EU energy data sheet of product.                                                                                                    |
| <b>X</b><br>Cancel                  | Save                                                                                                    |

- Map required & optional fields which you are not able to map in Attribute section with the default value.
- Enter the required attribute values in the respective box, and then click the Save button.

## 8. Manage Fyndiq Products

On the Fyndiq Products page, the store admin can perform the following tasks:

- Upload the selected Product to the Fyndiq Marketplace
- Synchronize the Selected Products
- Edit the Product
- Delete the Product

## 8.1. Upload the Selected Products to the Fyndiq Marketplace

To upload the selected products to the Fyndiq Marketplace

• Go to the PrestaShop Admin panel.

| 😨 Presta <mark>Shop</mark> |
|----------------------------|
| Dashboard                  |
| SELL                       |
| Orders                     |
| Catalog                    |
| Customers                  |
| Customer Service           |
| Stats                      |
|                            |
| Modules                    |
| Design                     |
| Shipping                   |
| Payment                    |
| International              |
|                            |
| Shop Parameters            |
| Advanced Parameters        |
|                            |
| Fyndiq Integration         |

• In the left navigation panel, place cursor on **Fyndiq Integration** menu. The menu appears as shown in the following figure:

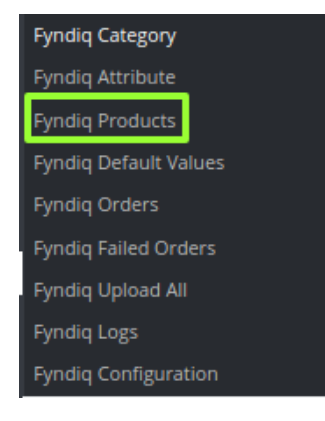

## Click Fyndiq Products.

### The Fyndiq Products page appears as shown in the following figure:

| ndi     | iq Pi  | <sup>rodu</sup> | Products                       |               |                |             |            |            | Clear Feed          | Complete Complete Com | Contract All | <b>C</b><br>Fetch Status | ł  |
|---------|--------|-----------------|--------------------------------|---------------|----------------|-------------|------------|------------|---------------------|----------------------------------------------------------------------------------------------------|--------------|--------------------------|----|
| DIQ PRO | DDUCTS | 7               |                                |               |                |             |            |            |                     |                                                                                                    |              |                          |    |
|         | ID 🗸 🔺 | Image           | Name 🔽 🔺                       | Reference 🔻 🔺 | Base price 🔻 🔺 | Final price | Quantity 💌 | Status     | Fyndiq Status 🕶 Fyr | idiq Sku ID 🔻 🔺 Vie                                                                                                    | ew Details 🔻 | •                        |    |
|         |        |                 |                                |               |                |             |            | . <b>v</b> |                     |                                                                                                    |              | Q Searc                  | h  |
|         | 6      | 5               | Mug The best<br>is yet to come | demo_11       | \$11.90        | \$11.90     | 299        | ~          |                     |                                                                                                    |              | 🖋 Ed                     | it |
|         | 7      | 1               | Mug The<br>adventure<br>begins | demo_12       | \$11.90        | \$11.90     | 200        | ~          |                     |                                                                                                    |              | 🖋 Ed                     | it |
|         | 9      |                 | Mountain fox cushion           | demo_15       | \$18.90        | \$18.90     | 599        | ×          |                     |                                                                                                    |              | 🖋 Ed                     | it |
|         | 10     |                 | Brown bear<br>cushion          | demo_16       | \$18.90        | \$18.90     | 600        | ~          |                     |                                                                                                    |              | 🖋 Ed                     | it |
|         | 11     |                 | Hummingbird cushion            | demo_17       | \$18.90        | \$18.90     | 600        | ×          |                     |                                                                                                    |              | 🖋 Ed                     | it |
|         | 15     |                 | Pack Mug +<br>Framed<br>poster | demo_21       | \$35.00        | \$35.00     | 100        | ~          |                     |                                                                                                    |              | 🖋 Ed                     | it |
|         | 19     | 30              | Customizable                   | demo_14       | \$13.90        | \$13.90     | 300        | ~          |                     |                                                                                                    |              | 🖋 Ed                     | it |

- Select the check boxes associated with the required Products to upload to Fyndiq.
- Click the Bulk actions button and then select the Upload selected option.

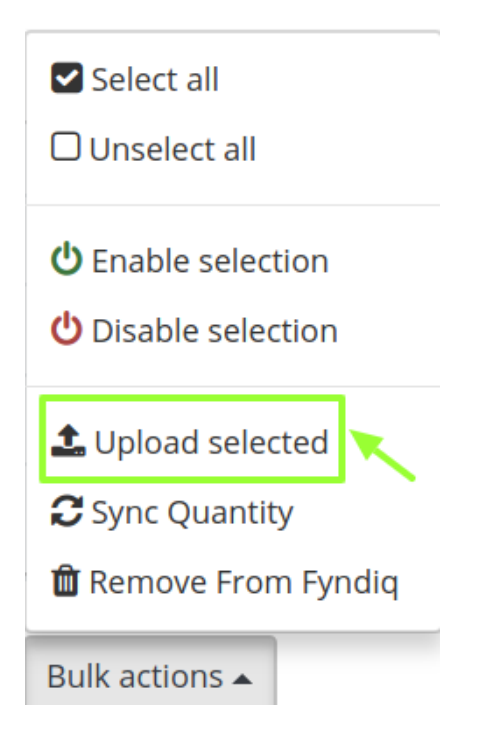

- Product feed URL gets updated on clients seller panel & periodically feed file gets validated & products get uploaded.
- If the selected products are valid and error-free, then all the selected products are uploaded and a success message appears.
- Once you upload the product from here the product feed URL gets updated. Your products will soon be updated once the feed is verified by Fyndiq.com

#### **API V2 Settings**

The product feed is the new way to export products to Fyndiq in API v2. Don't use this if you use API V1 or manually upload products via our merchant pages! If you enter a URL for a feed below, we will periodically read the feed, and **update all the products** that you have added to Fyndiq.

| to use Product reed)               |                                                                                                    |
|------------------------------------|----------------------------------------------------------------------------------------------------|
| 2 ··· -· ·                         | the state of the state of the s |
| n URL:                             |                                                                                                    |
| to use Product Feed Notifications) |                                                                                                    |
|                                    |                                                                                                    |
|                                    |                                                                                                    |
| to use Order Notifications)        |                                                                                                    |
|                                    |                                                                                                    |
|                                    | to use Product feed)                                                                                                    |

- In case any error occurs, the sellers will get notified through product Feed notification URL.
- Your order confirmation will be notified by Order Notification URL.

## 8.2. Syncing the Products

To sync the number of selected products

• Go to the PrestaShop Admin panel.

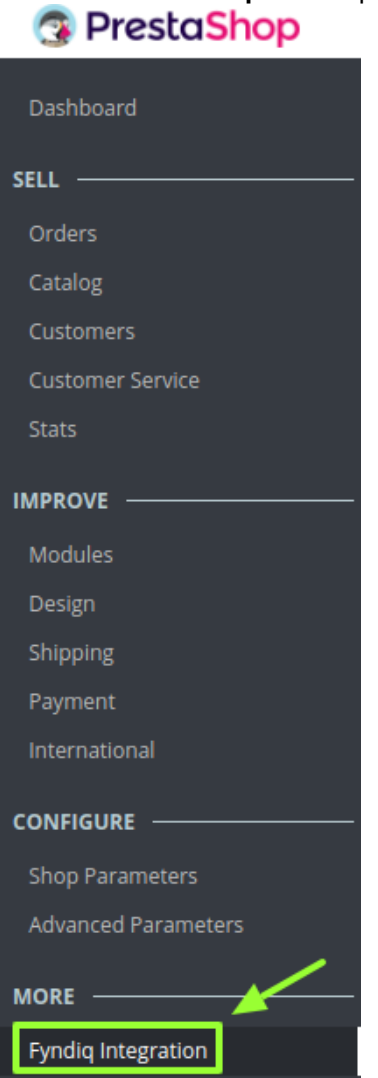

• In the left navigation panel, place cursor on **Fyndiq Integration** menu. The menu appears as shown in the following figure:

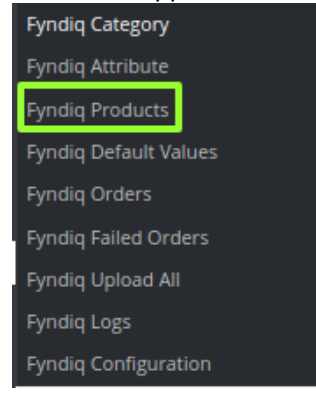

### • Click Fyndiq Products.

The **Fyndiq Products** page appears as shown in the following figure:

| nd    | iq Pı  | rodu  | icts                           |               |                |                 |            |        | Clear E           | eed Download Fee  |                | Co.     |
|-------|--------|-------|--------------------------------|---------------|----------------|-----------------|------------|--------|-------------------|-------------------|----------------|---------|
|       |        |       |                                |               |                |                 |            |        |                   |                   |                |         |
| IQ PR | ODUCTS | 1     |                                |               |                |                 |            |        |                   |                   |                |         |
|       | ID 🗸 🔺 | Image | Name 🔻 🔺                       | Reference 🔻 🔺 | Base price 🔻 🔺 | Final price     | Quantity - | Status | Fyndiq Status 🔻 🔺 | Fyndiq Sku ID 🔻 🔺 | View Details 🔻 |         |
|       |        |       |                                |               |                |                 |            |        |                   |                   |                | Q Searc |
|       | 6      | 1     | Mug The best<br>is yet to come | demo_11       | \$11.90        | <b>\$</b> 11.90 | 299        | ~      |                   |                   |                | 🖋 Ed    |
|       | 7      |       | Mug The<br>adventure<br>begins | demo_12       | \$11.90        | <b>\$</b> 11.90 | 200        | 4      |                   |                   |                | 🖋 Ed    |
|       | 9      |       | Mountain fox<br>cushion        | demo_15       | \$18.90        | \$18.90         | 599        | ~      |                   |                   |                | 🖋 Ed    |
|       | 10     |       | Brown bear<br>cushion          | demo_16       | \$18.90        | \$18.90         | 600        | × .    |                   |                   |                | 🖋 Ed    |
|       | 11     | 8     | Hummingbird cushion            | demo_17       | \$18.90        | <b>\$</b> 18.90 | 600        | × .    |                   |                   |                | 🖋 Ed    |
|       | 15     | 14    | Pack Mug +<br>Framed<br>poster | demo_21       | \$35.00        | \$35.00         | 100        | ~      |                   |                   |                | 🖋 Ed    |
|       | 19     | 8     | Customizable                   | demo_14       | \$13.90        | \$13.90         | 300        | ~      |                   |                   |                | 🖋 Ed    |

- Select the check boxes associated with the required Products to upload to Fyndiq.
- Then click on **Bulk actions**, and when the menu appears, click **Sync Quantity** as shown in the image below:

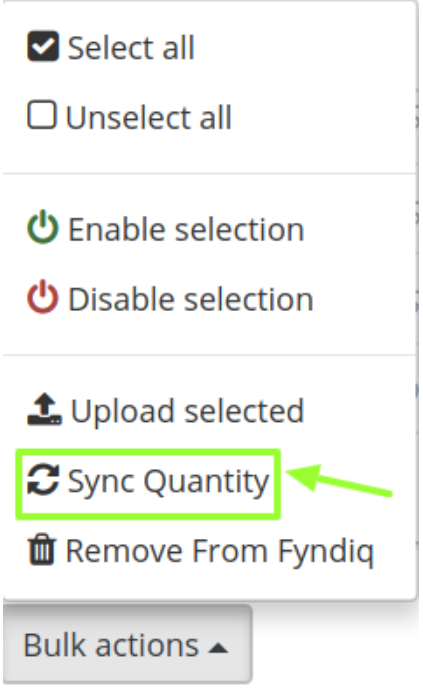

• If the selected products are valid and error-free, then all the selected products will be synchronized.

## 8.3. To Edit Products

To edit the product

• Go to the PrestaShop Admin panel.

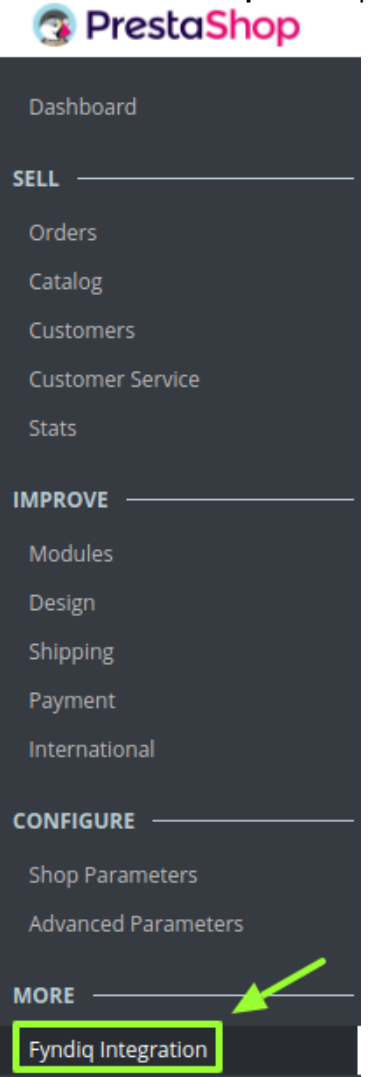

• In the left navigation panel, place cursor on **Fyndiq Integration** menu. The menu appears as shown in the following figure:

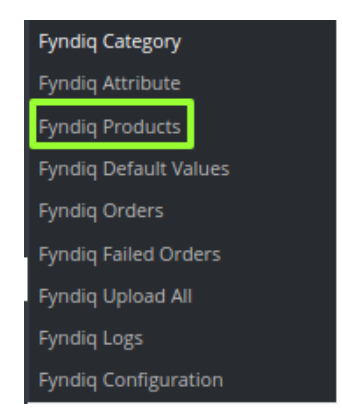

### • Click Fyndiq Products.

The **Fyndiq Products** page appears as shown in the following figure:

🖋 Edit

🖋 Edit

|                                                                                                    |                                   |                                                   |                                               |                                            |                                                     |                                    |             |          | Clear F           | eed Download Fe    | eed Upload All                  | Fetch Statu   |
|----------------------------------------------------------------------------------------------------|-----------------------------------|---------------------------------------------------|-----------------------------------------------|--------------------------------------------|-----------------------------------------------------|------------------------------------|-------------|----------|-------------------|--------------------|---------------------------------|---------------|
| IDIQ PF                                                                                                    | RODUCTS                           | 1                                                 |                                               |                                            |                                                     |                                    |             |          |                   |                    |                                 | 2             |
|                                                                                                    | ID 🗸 🔺                            | Image                                             | Name 🔻 🔺                                      | Reference 🔻 🔺                              | Base price 🔻 🔺                                      | Final price                        | Quantity 💌  | Status   | Fyndiq Status 🔻 🔺 | Fyndiq Sku ID 🔻 🔺  | View Details 🔻                  | •             |
|                                                                                                    |                                   |                                                   |                                               |                                            |                                                     |                                    |             | - •      |                   |                    |                                 | <b>Q</b> Sea  |
|                                                                                                    | 6                                 | 8                                                 | Mug The best<br>is yet to come                | demo_11                                    | \$11.90                                             | \$11.90                            | 299         | ~        |                   |                    |                                 | de l          |
|                                                                                                    | 7                                 |                                                   | Mug The<br>adventure<br>begins                | demo_12                                    | \$11.90                                             | \$11.90                            | 200         | ~        |                   | -                  | -                               | <b>#</b> 1    |
|                                                                                                    | 9                                 |                                                   | Mountain fox<br>cushion                       | demo_15                                    | \$18.90                                             | \$18.90                            | 599         | ×        |                   |                    |                                 | ø 1           |
|                                                                                                    | 10                                |                                                   | Brown bear<br>cushion                         | demo_16                                    | \$18.90                                             | \$18.90                            | 600         | ×        |                   | -                  |                                 | ø             |
|                                                                                                    | 11                                |                                                   | Hummingbird cushion                           | demo_17                                    | \$18.90                                             | \$18.90                            | 600         | ~        |                   |                    |                                 | <b>A</b>      |
|                                                                                                    | 15                                | -                                                 | Pack Mug +<br>Framed<br>poster                | demo_21                                    | \$35.00                                             | \$35.00                            | 100         | ~        |                   |                    |                                 | ø             |
|                                                                                                    | 19                                | -                                                 | Customizable                                  | demo_14                                    | \$13.90                                             | \$13.90                            | 300         | ~        |                   |                    |                                 | <b>1</b>      |
| Bulk a                                                                                                    | actions 🔺                         |                                                   | mug                                           |                                            |                                                     |                                    |             |          |                   |                    |                                 |               |
| Bulk a<br>roll<br>the<br>diq Ir                                                                               | dow<br>resp<br>ntegration         | n to<br>bectiv                                    | the row<br>ve row c<br>ndig Products          | of the req<br>of the produ                 | uired produc<br>uct, click the                      | ct.<br>e <b>Edit</b> t             | outton.     |          | Clear Feed D      | C<br>Download Feed | Upload All Fr                   | etch Status   |
| Bulk a<br>roll<br>the<br>diq Irr<br>yn (                                                                      | dow<br>resp<br>ntegratio<br>diq l | n to<br>bectiv<br>n / Fyr<br>Proc                 | the row<br>ve row c<br>ndiq Products          | of the req                                 | uired produ                                         | ct.<br>e <b>Edit</b> t             | outton.     |          | Clear Feed D      | C<br>Download Feed | Upload All Fi                   | etch Status   |
| Bulk a<br>roll<br>the<br>diq Ir<br>ync                                                                        | dow<br>resp<br>ntegratio<br>diq f | n to<br>bectiv<br>n / Fyr<br>Proc                 | the row<br>ve row c<br>diq Products<br>ducts  | of the req<br>of the produ                 | uired producut, click the                           | ct.<br>e Edit t                    | outton.     | atus Fyr | Clear Feed D      | Download Feed      | Upload All Fi                   | Caller Status |
| Bulk a<br>roll<br>the<br>diq In<br>()<br>()<br>()<br>()<br>()<br>()<br>()<br>()<br>()<br>()<br>()<br>()<br>() | dow<br>resp<br>rtegratio<br>diq F | n to<br>pectiv<br>n / Fyr<br>Proc<br>s 7<br>Image | the row<br>ve row c<br>ndiq Products<br>Jucts | of the req<br>of the produced<br>Reference | uired produc<br>uct, click the<br>Base price • Fina | Ct.<br>e Edit t<br>l price Qu<br>- | antity 🔹 St | atus Fyr | Clear Feed D      | Download Feed      | Upload All Fr<br>View Details * | etch Status   |

begins Mountain fox cushion demo\_15 \$18.90 \$18.90 599 ~ Brown bear cushion 10 demo\_16 \$18.90 \$18.90 600 ~

The Edit product page appears as shown in the following figure:

-

8

Help

#### Fyndiq Integration / Fyndiq Products

### Edit: Mountain fox cushion

| S PRODUCT        |                                                                                                    |
|------------------|----------------------------------------------------------------------------------------------------|
|                  |                                                                                                    |
| Fyndiq Attribute | Attribute Value                                                                                                    |
| product-paused   |                                                                                                    |
| productipudsed   | If 1, it is a signal that this product should be paused from selling. Un-pause it again by submitting it in the feed with this flag set to 0.                                                                                                    |
| * product-       |                                                                                                    |
| oldprice         | The old price of the product, i.e the price before selling on Fyndiq. If the merchant did not lower the price when starting to sell on Fyndiq, this should be set to equal to the 'price' field. Must have dot (.) as decimal separator and two digits after the decimal point. Include VAT. |
| * product-vat-   |                                                                                                    |
| percent          | The vat percentage of the price and oldprice (the price and oldprice must include VAT).                                                                                                    |
| product portion  |                                                                                                    |
| product-portion  | The total weight or volume of the product (to be used in combination with product-comparison-unit). If decimal value, must have dot (.) as decimal separator and two digits after the decimal point.                                                                                         |
| product-         |                                                                                                    |
| comparison-unit  | The unit of measurement for the weight or volume of the product (to be used in combination with product-portion). Should be one of g, kg, ml, l, m, m2, m3, wash.                                                                                                    |
|                  |                                                                                                    |
| X<br>Cancel      | Save                                                                                                    |

• Enter the required attribute values in the respective box, and then click the **Save** button. The product attributes are saved.

NOTE: If you wish to send any specific product, you can edit and assign the changes directly to it. The changes made in the attribute section will apply to all the products. But in the case you wish to make amends in a single product, you can do it from here only.

## 8.4. To Delete Products

### To delete a product,

• Go to your **PrestaShop** admin panel.

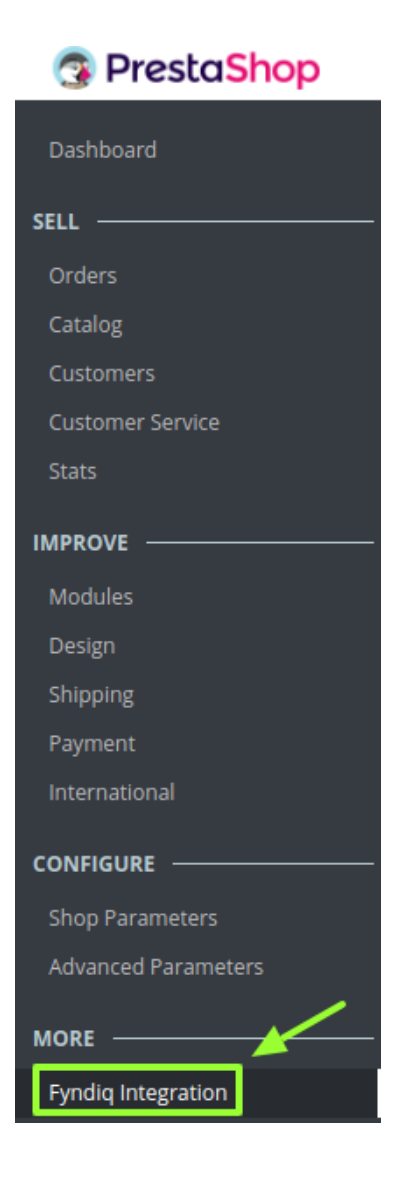

- Place cursor on Fyndiq integration.
- When the menu appears, click on Fyndiq Products.

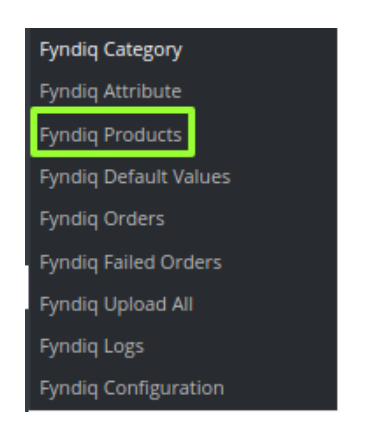

• The page that you will be navigated will look as shown below:

| nc    | liq Pi | rodu  | icts                           |               |                |             |            |            | Clear F           | eed Download Feed   | Upload All       | Fetch Status |
|-------|--------|-------|--------------------------------|---------------|----------------|-------------|------------|------------|-------------------|---------------------|------------------|--------------|
| IQ PF | ODUCTS | 1     |                                |               |                |             |            |            |                   |                     |                  |              |
|       | ID 🗸 🔺 | Image | Name 🔻 🔺                       | Reference 🔻 🔺 | Base price 🔻 🔺 | Final price | Quantity 🔹 | Status     | Fyndiq Status 🔻 🔺 | Fyndiq Sku ID 💌 🔺 🛝 | /iew Details 🔻 🔺 |              |
|       |        |       |                                |               |                |             |            | . <b>v</b> |                   | · · ·               | -                | Q Sear       |
|       | 6      | 1     | Mug The best<br>is yet to come | demo_11       | \$11.90        | \$11.90     | 299        | ×          |                   |                     | -                | ø E          |
|       | 7      | 1     | Mug The<br>adventure<br>begins | demo_12       | \$11.90        | \$11.90     | 200        | ~          |                   |                     | -                | <i>∎</i> E   |
|       | 9      |       | Mountain fox<br>cushion        | demo_15       | \$18.90        | \$18.90     | 599        | ~          |                   |                     |                  | 🖋 E          |
|       | 10     |       | Brown bear cushion             | demo_16       | \$18.90        | \$18.90     | 600        | ~          |                   |                     |                  | 🖋 E          |
|       | 11     |       | Hummingbird cushion            | demo_17       | \$18.90        | \$18.90     | 600        | ~          |                   |                     | -                | 🖋 E          |
|       | 15     |       | Pack Mug +<br>Framed<br>poster | demo_21       | \$35.00        | \$35.00     | 100        | ~          |                   |                     | -                | 🖋 E          |
|       | 19     | 8     | Customizable                   | demo_14       | \$13.90        | \$13.90     | 300        | ~          |                   |                     |                  | <i>∦</i> E   |

- Select the products that you want to delete by checking the corresponding boxes.
- Click on **Bulk Actions.**
- When the menu appears, click **Remove from Fyndiq** as shown in the image below:

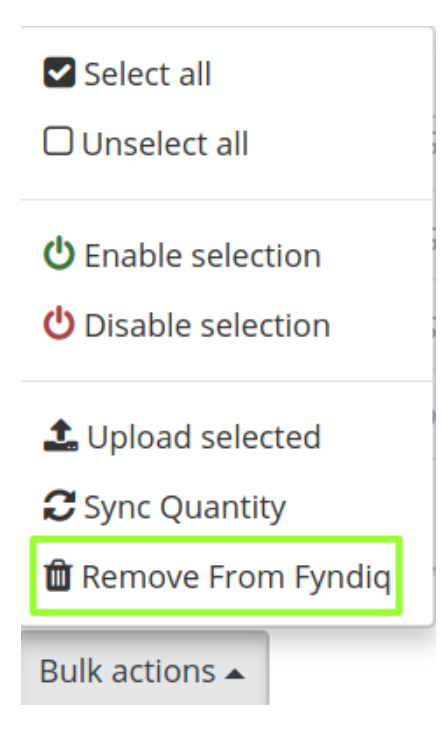

• The product(s) will be deleted.

## 9. Manage Fyndiq Orders

The store owner can perform the following tasks related to the Fyndiq orders:

- Fetch the New Fyndiq Orders
- View the Order Details

## 9.1. Fetch New Fyndiq Orders

## To fetch the new Fyndiq Orders

Go to the PrestaShop Admin panel.
 PrestaShop

| Dashboard           |
|---------------------|
| SELL                |
| Orders              |
| Catalog             |
| Customers           |
| Customer Service    |
| Stats               |
|                     |
| Modules             |
| Design              |
| Shipping            |
| Payment             |
| International       |
|                     |
| Shop Parameters     |
| Advanced Parameters |
|                     |
| Fyndiq Integration  |

• In the left navigation panel, place cursor on **Fyndiq Integration** menu. The menu appears as shown in the following figure:

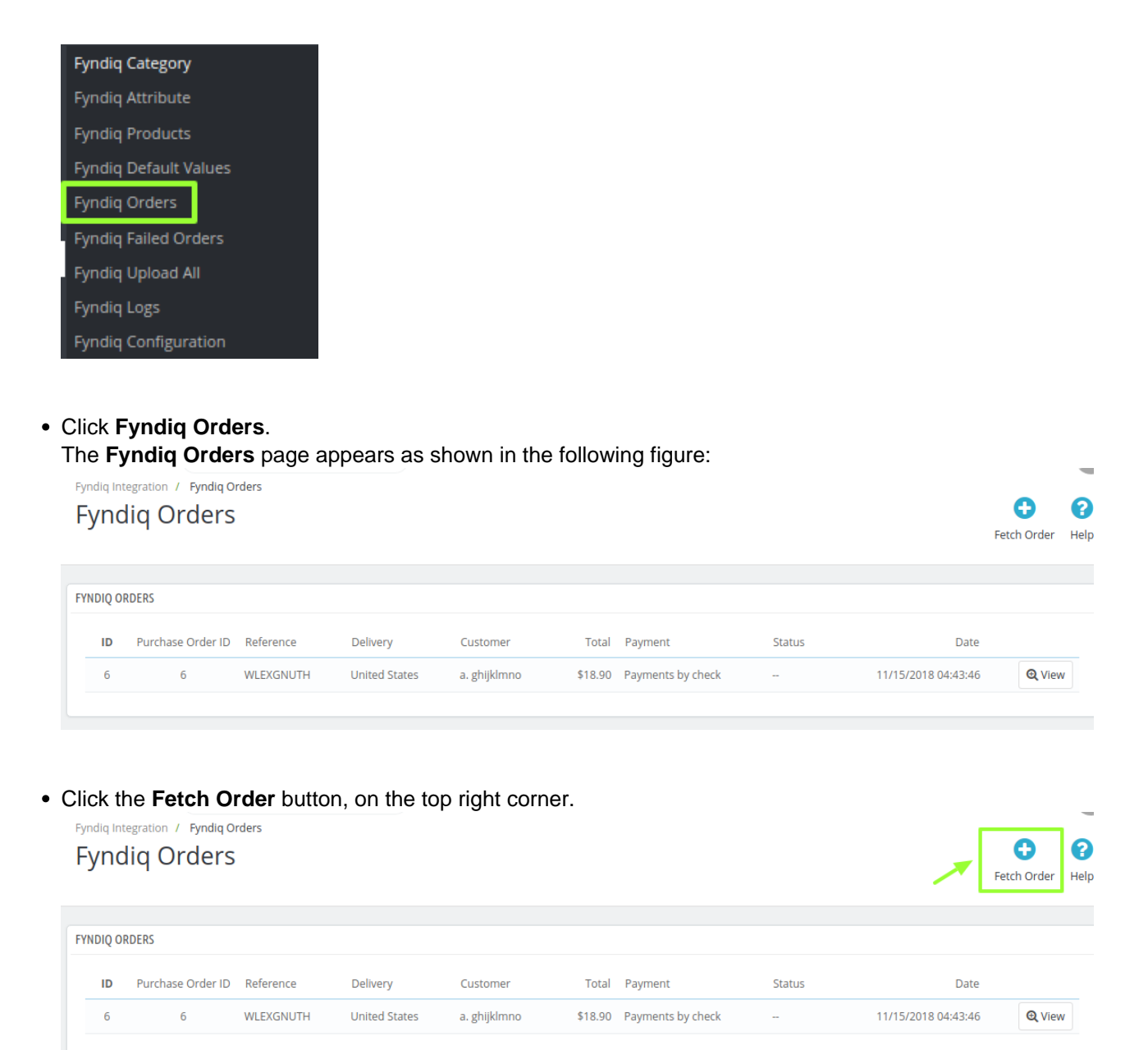

All the new orders from Fyndiq are fetched if any and a success message appears.

## 9.2. View Fyndiq Order Details

#### To view the order details

• Go to the PrestaShop Admin panel.

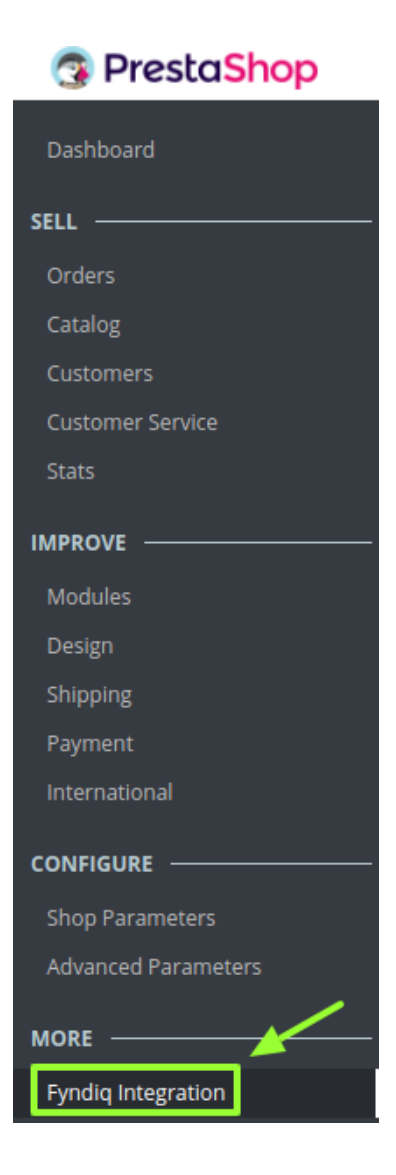

• In the left navigation panel, place cursor on **Fyndiq Integration** menu. The menu appears as shown in the following figure:

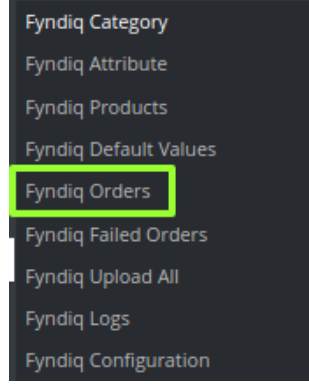

• Click Fyndiq Orders.

The Fyndiq Orders page appears as shown in the following figure:

| Fyr | ync       | liq Orders        | rders                  |                           |                          |                  |                              |        |                          | <b>e</b><br>Fetch Order | <b>?</b><br>Help |
|-----|-----------|-------------------|------------------------|---------------------------|--------------------------|------------------|------------------------------|--------|--------------------------|-------------------------|------------------|
| FY  | NDIQ O    | RDERS             | - /                    | -                         |                          |                  |                              |        |                          |                         |                  |
|     | <b>ID</b> | Purchase Order ID | Reference<br>WLEXGNUTH | Delivery<br>United States | Customer<br>a. ghijklmno | Total<br>\$18.90 | Payment<br>Payments by check | Status | Date 11/15/2018 04:43:46 | Q Viev                  | v                |
|     |           |                   |                        |                           |                          |                  |                              |        |                          |                         |                  |

- Scroll down to the row of the required order.
- Click the View button.

A new page opens up with all the required information pertaining to the order:

Fyndig Integration / Fyndig Orders Order WLEXGNUTH from abcdef ghijklmno

| ?    |  |
|------|--|
| Help |  |

| ORDER INFO           |     |          | C SHIPPING INFO |             |  |
|----------------------|-----|----------|-----------------|-------------|--|
|                      |     |          |                 |             |  |
| PRODUCTS INFO        |     |          |                 |             |  |
| Sr. No.              | Sku | Quantity | Price           | Vat Percent |  |
|                      |     |          |                 |             |  |
| Les ship whole order |     |          |                 |             |  |
| Service              |     |          |                 |             |  |
| Tracking             |     |          |                 |             |  |

## 10. Fyndiq Logs

To see and manage Fyndiq logs,

• Go to your PrestaShop admin Panel.

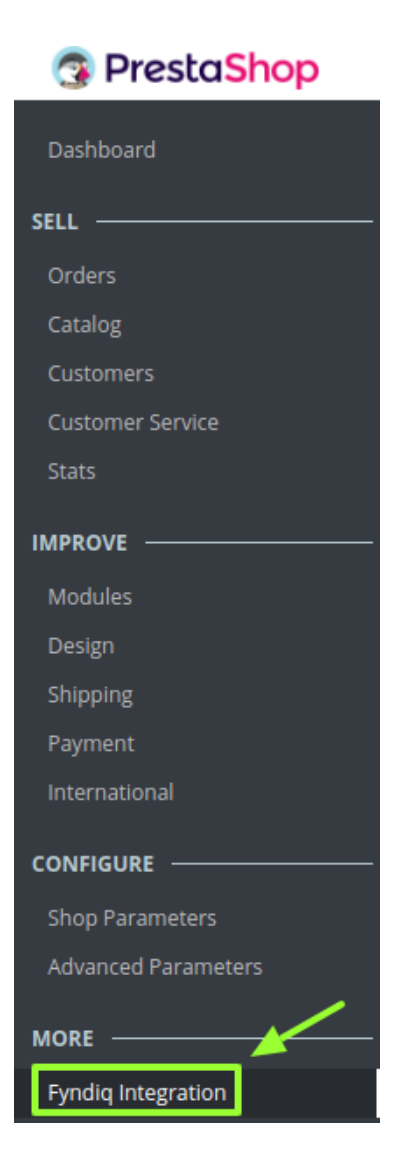

- Place cursor on Fyndiq Integration.
- When the menu appears, click Fyndiq logs.

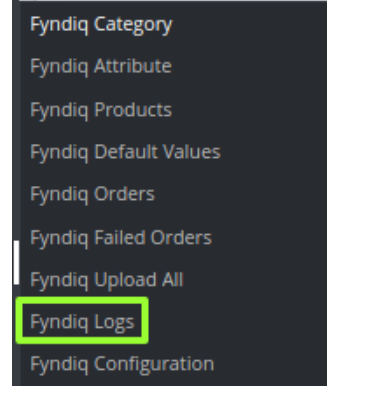

• On clicking it, you will be navigated to the page as:

| ndic    | Logs                              |          |                      |              |                     | _               |
|---------|-----------------------------------|----------|----------------------|--------------|---------------------|-----------------|
|         | 1 0 -                             |          |                      |              |                     | Delete All Logs |
| IQ LOGS | 6                                 |          |                      |              |                     |                 |
|         | ACTION 🔽 🔺                        | TYPE 🔽 🔺 | MESSAGE 🔽 🔺          | RESPONSE 🔻 🔺 | CREATED AT          |                 |
|         |                                   |          |                      | ]            | From                | Q Searc         |
|         |                                   |          |                      |              | То                  |                 |
| 1       | CedfyndiqHelper::fyndiqGetRequest | Info     | Fyndiq Get Request   | ۲            | 01/22/2019 22:38:00 | 🛍 Delet         |
| 2       | CedfyndiqOrder::fetchOrder        | Info     | Fetch Order Response | ۲            | 01/22/2019 22:38:00 | 🛍 Delet         |
| 3       | CedfyndiqHelper::fyndiqGetRequest | Info     | Fyndiq Get Request   | ۲            | 01/22/2019 22:45:22 | 🛍 Delet         |
| 4       | CedfyndiqOrder::fetchOrder        | Info     | Fetch Order Response | ۲            | 01/22/2019 22:45:22 | 🛍 Delet         |
| 5       | CedfyndiqHelper::fyndiqGetRequest | Info     | Fyndiq Get Request   | ۲            | 01/22/2019 23:39:51 | 🛍 Delet         |
| 6       | CedfyndiaOrder::fetchOrder        | Info     | Fetch Order Response |              | 01/22/2019 23:39:51 | n Delet         |

### To see the log,

• Click the view sign (

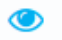

) under Response.

• On clicking it, a box will appear as shown below, where you may enter the start and end dates for which you want to view the logs.

| Fyndiq Inte<br>Fynd | Fyndiq Integration / Fyndiq Logs<br>Fyndiq Logs                                                                                                    |      |                    |   |                     |                 |  |
|---------------------|----------------------------------------------------------------------------------------------------|------|--------------------|---|---------------------|-----------------|--|
| FYNDIQ              | {\"Get Request Url\":\"https:\\\\\www.fyndiq.com\Vorders\\/7min_date=2019-01-23%252001%3A45%3A21\",\"Get Request<br>Header\":[\"Accept: application\Vjson\",\"Content-Type: application\Vjson\"],\"Get Request Parameters\":[],\"Get Request<br>Response\":\"\\n\\n |      |                    |   |                     |                 |  |
|                     |                                                                                                    |      |                    |   | From 🗰<br>To        | <b>Q</b> Search |  |
| 1                   | CedfyndiqHelper::fyndiqGetRequest                                                                                                    | Info | Fyndiq Get Request | ٢ | 01/22/2019 22:38:00 | Delete          |  |

### To delete a log,

• Click on the delete button in the last column, adjacent to the log.

| F)<br>F | yndiq Integ<br>Yndi | q Logs                            |          |                      |              |                     | Delete All Logs Hel |
|---------|---------------------|-----------------------------------|----------|----------------------|--------------|---------------------|---------------------|
| F       | NDIQ LOGS           | 5 6                               |          |                      |              |                     |                     |
|         | ID 🗸 🔺              | ACTION 🔽 🔺                        | TYPE 🔽 🔺 | MESSAGE 🔻 🔺          | RESPONSE 🔻 🔺 | CREATED AT 🔻 🔺      |                     |
|         |                     |                                   |          |                      | ) -          | From                | <b>Q</b> Search     |
|         |                     |                                   |          |                      |              | То                  |                     |
|         | 1                   | CedfyndiqHelper::fyndiqGetRequest | Info     | Fyndiq Get Request   | ۲            | 01/22/2019 22:38:00 | 🖌 🛍 Delete          |
|         | 2                   | CedfyndiqOrder::fetchOrder        | Info     | Fetch Order Response | ۲            | 01/22/2019 22:38:00 | 🛍 Delete            |
|         | 3                   | CedfyndiqHelper::fyndiqGetRequest | Info     | Fyndiq Get Request   | ۲            | 01/22/2019 22:45:22 | 🛍 Delete            |
|         | 4                   | CedfyndiqOrder::fetchOrder        | Info     | Fetch Order Response | ۲            | 01/22/2019 22:45:22 | 🛍 Delete            |

• The log will be deleted and this message will appear:

| Log(s) deleted successfully |  |  |  |  |
|-----------------------------|--|--|--|--|
|                             |  |  |  |  |

## To delete all the logs,

• Click on the **Delete All Log** which is highlighted in the image below:

| Fyndiq Integration / Fyndiq Logs<br>Fyndiq Logs |           |                                   |          |                      |              | /                   | Delete All Logs |
|-------------------------------------------------|-----------|-----------------------------------|----------|----------------------|--------------|---------------------|-----------------|
| FY                                              | 'NDIQ LOG | s (5)                             |          |                      |              |                     |                 |
|                                                 | ID 🔻 🔺    | ACTION 🔽 🔺                        | TYPE 🔽 🔺 | MESSAGE 🔽 🔺          | RESPONSE 🔻 🔺 | CREATED AT          |                 |
|                                                 |           |                                   |          |                      | -            | From                | <b>Q</b> Search |
|                                                 |           |                                   |          |                      |              | То                  |                 |
|                                                 | 1         | CedfyndiqHelper::fyndiqGetRequest | Info     | Fyndiq Get Request   | ۲            | 01/22/2019 22:38:00 | 🛍 Delete        |
|                                                 | 2         | CedfyndiqOrder::fetchOrder        | Info     | Fetch Order Response | ٢            | 01/22/2019 22:38:00 | 🛍 Delete        |
|                                                 | 3         | CedfyndiqHelper::fyndiqGetRequest | Info     | Fyndiq Get Request   | ۲            | 01/22/2019 22:45:22 | 🛍 Delete        |
|                                                 | 4         | CedfyndiqOrder::fetchOrder        | Info     | Fetch Order Response | ٢            | 01/22/2019 22:45:22 | 🛍 Delete        |
|                                                 | 6         | CedfyndiqOrder::fetchOrder        | Info     | Fetch Order Response | ۲            | 01/22/2019 23:39:51 | 🛍 Delete        |

• On clicking it, all the logs will be deleted.